# Guide de configuration pour l'importation des résultats de tests de classement TCALS et eTCALS dans Clara

### Table des matières

| Introduction                                              | 2  |
|-----------------------------------------------------------|----|
| Prérequis                                                 | 3  |
| Créer la matrice de classement                            | 4  |
| Créer le test de classement                               | 6  |
| Importer les résultats dans Clara                         | 10 |
| Prérequis :                                               | 10 |
| Importation :                                             | 10 |
| Validation :                                              | 11 |
| Consulter les résultats de tests dans le dossier étudiant | 12 |

Note : Si votre configuration est déjà faite et que vous cherchez seulement le guide d'importation, sautez directement à la section *Importer les résultats dans Clara*.

### Introduction

Ce guide s'adresse à des personnes qui possèdent déjà une expertise avec le logiciel Clara. On y explique les particularités de la procédure d'importation des résultats des tests de classement TCALS et eTCALS, sans revoir les concepts généraux. Il est donc préférable que la personne qui procédera à la configuration connaisse bien les modules **matrice de classement**, **test de classement** et **échange de données**.

La configuration consiste principalement à créer un test fictif dans Clara dont l'objectif est de générer un *score* sur 100 <u>correspondant au résultat obtenu par l'étudiant</u> à son test de classement, mais **sans égards aux véritables réponses du test original**.

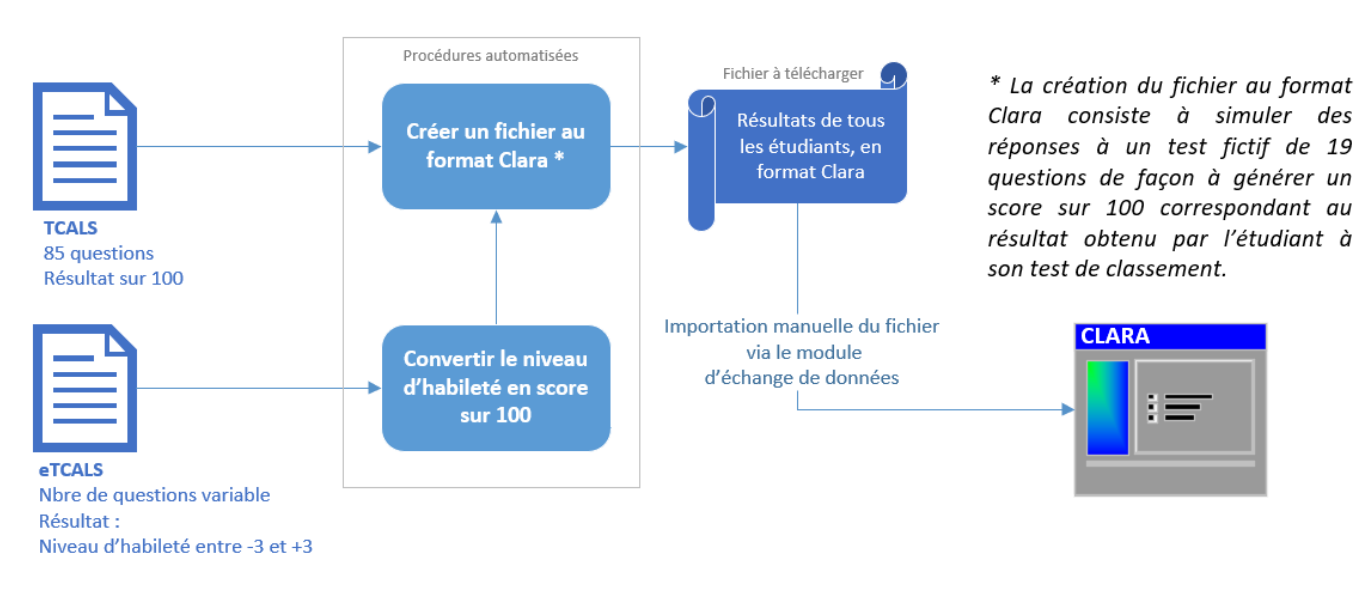

Figure 1 — Schéma simplifié de la solution d'importation des résultats de tests de classement.

# Prérequis

- 1. Les étudiants doivent s'identifier avec leur numéro d'étudiant à 7 chiffres (le même que dans Clara).
- 2. Cette procédure fonctionne uniquement si l'on a exporté les résultats de tests en choisissant l'option *Exporter les résultats au format Clara* (voir l'exemple ci-dessous pour eTCALS).

| Gestionnaire du eTCALS |                 |                      |                      |              |                  |                  |             |                       |                  |        |                                                                                                    |
|------------------------|-----------------|----------------------|----------------------|--------------|------------------|------------------|-------------|-----------------------|------------------|--------|----------------------------------------------------------------------------------------------------|
| Gestion                | des groupe      | es d'étudiants et d  | les résultats        |              |                  |                  |             |                       |                  | Retor  | ur au menu                                                                                                    |
| Liste des g            | roupes d'étuc   | liants               |                      |              |                  |                  |             |                       |                  | pe   🗆 | Supprimer                                                                                                    |
| ld                     | Nor             | n du groupe          | Nombre d'étudian     | ts total     | Nombre           | d'étudiants ayan | nt commen   | cé le test            | Date de création | n      |                                                                                                    |
| 1736                   | Deuxieme tour - | A-21                 | 476                  |              |                  | 29               |             |                       | 10 mai 2021 14:4 | 7      |                                                                                                    |
| Liste des ét           | tudiants ayan   | r commencé le test - | 29 sur 476           | Exporter les | résultats au for | mat Excel        | Exporter le | es résultats au forma | t Clara 🛛 Imprim | er =   | Supprimer                                                                                                    |
| Code                   | d'étudiant      | Nom                  | Début                |              | Fin              | Niveau d'ha      | bileté      | Cours suggéré         | Réponses atyp    | oiques |                                                                                                    |
| 1672916                |                 | test5, test5         | 02 juillet 2021 11:0 | 00 02 juille | t 2021 11:23     | -0,590           |             | 604-100               |                  |        |                                                                                                    |
| 1723124                |                 | test6, test6         | 29 juin 2021 20:4    | 4 29 juin    | 2021 21:15       | 1,279            |             | 604-102               | -                |        |                                                                                                    |
| 1778964                |                 | test7, test7         | 28 juin 2021 16:5    | 6 28 juin    | 2021 17:18       | 1,280            |             | 604-103               | -                |        |                                                                                                    |
| 1867809                |                 | test4, test4         | 01 juillet 2021 16:  | 53 01 juille | t 2021 17:06     | -0,589           |             | 604-101               | -                |        | <ul> <li>Image: A set of the set of the</li></ul> |
| 1875206                |                 | test3, test3         | 28 juin 2021 20:3    | 7 28 juin    | 2021 20:54       | 3,000            |             | 604-103               | -                |        | <ul> <li>Image: A set of the set of the</li></ul> |
| 1879103                |                 | test2, test2         | 30 juin 2021 02:3    | 9 30 juin    | 2021 02:54       | 0,000            |             | 604-101               | -                |        | <ul> <li>Image: A set of the set of the</li></ul> |
| 1895341                |                 | test1, test1         | 30 juin 2021 13:3    | 0 30 juin    | 2021 13:50       | -3,000           |             | 604-000               | -                |        |                                                                                                    |

- 3. L'importation des résultats de tests dans Clara se fait via le module *Échange de données*. Toutefois, avant de pouvoir procéder à l'importation, deux objets doivent être créés et configurés dans Clara :
  - a. la matrice de classement
  - b. le test de classement

# Créer la matrice de classement

Accueil > Cours > Classement et cours générique

Si vous possédez déjà une matrice de classement pour le test d'anglais, vous pouvez la réutiliser. Sautez à l'étape de création du test de classement.

Sinon, pour le **minimum requis**, la matrice doit contenir autant de lignes que de niveaux d'anglais offerts par votre établissement. Ajustez ensuite, selon vos besoins, les deux options *Considérer le cours générique réussi si n'importe quel niveau est réussi* et *Créer automatiquement le classement de l'étudiant en fonction des cours à son dossier*.

| - Territorio           | ANG1                                       | Considérer le cours générique réussi si N - Non |
|------------------------|--------------------------------------------|-------------------------------------------------|
| Titre court            | Anglais                                    | Créer automatiquement le classement de          |
| re moyen<br>Titre long | Anglais<br>Anglais - Matrice de classement | i etudiant en fonction des cours à son dossier  |
| ANG-0                  | Aucun cours génériq                        | ue défini                                       |
| ANG-0                  |                                            | Modifier le cours<br>aénérique sélectionné      |
| ANG-2                  |                                            | Supprimer le cours<br>générique sélectionné     |
|                        | A                                          | Aiouter un classement                           |

Exemple de la fenêtre qui apparaît lorsqu'on appuie sur Ajouter un classement :

| Modification                                | du classement 'ANG-100'                                            | × |
|---------------------------------------------|--------------------------------------------------------------------|---|
| <b>Modification du</b><br>Veuillez saisir l | u classement 'ANG-100'<br>es informations relatives au classement. | Ø |
| Caractéristiques                            | du niveau de classement                                            |   |
| Numéro                                      |                                                                    |   |
| Titre court                                 | Anglais Niveau 1                                                   |   |
| Titre long                                  | Anglais Niveau 1                                                   |   |
| Activé                                      | 0 - Oui 🗸                                                          |   |

Si vous exploitez davantage les possibilités de Clara, il est possible d'ajouter des cours génériques (colonnes) et de déterminer quel cours sera attribué à l'étudiant en fonction du niveau d'anglais qui lui a été reconnu.

L'exemple ci-dessous correspond à la matrice de classement en anglais au Collège de Maisonneuve. Lorsque le cours générique 604-TST est présent dans la grille de cours de l'étudiant, il sera automatiquement converti en cours régulier au moment où le résultat de test de classement est importé dans Clara. Par exemple, si l'étudiant obtient le niveau ANG-102, le cours 604-102-03 apparaîtra dans sa grille de cours.

**Note** : Cette configuration n'est pas requise pour le bon fonctionnement de la procédure ; référez-vous au <u>minimum requis</u> ci-dessus.

| N                        | lodif                                  | ication de                                                                          | la matrice co                                                                                          | urs générique/classem                                                                                              | ent 'Anglais'                          |  |
|--------------------------|----------------------------------------|-------------------------------------------------------------------------------------|----------------------------------------------------------------------------------------------------|----------------------------------------------------------------------------------------------------|----------------------------------------|--|
| Vous                     | pouvez dé                              | finir ci-dessous les proprié                                                        | tés de cette matrice cours géné                                                                        | rique/classement.                                                                                                  |                                        |  |
| N                        | uméro                                  | Anglais                                                                             |                                                                                                    | Considérer le cours génério<br>n'importe quel niveau                                                               | ue réussi si<br>u est réussi 0 - Oui ~ |  |
| Titre                    | court                                  | Anglais                                                                             |                                                                                                    | Créer automatiquement le cla                                                                                       | assement de                            |  |
| Titre r                  | noyen                                  | Anglais                                                                             |                                                                                                    | l'étudiant en fonction des cours à                                                                                 | son dossier                            |  |
| Titn                     | e long                                 | Anglais                                                                             |                                                                                                    |                                                                                                    |                                        |  |
| Chace<br>de ce<br>classe | une des co<br>tableau, v<br>ement donn | lonnes du tableau corresp<br>ous pouvez définir le cour<br>ié. Un classement avec u | oond à un cours générique, tand<br>s de la banque de cours qui dev<br>n * indique qu'il est désactivé. | lis que les lignes correspondent à des classements. À l'a<br>vrait être offert pour un cours générique donné, à un | aide                                   |  |
|                          |                                        | 604-TST                                                                             |                                                                                                    |                                                                                                    | Ajouter un cours                       |  |
| •                        | ANG-100                                | 604-100-03                                                                          |                                                                                                    |                                                                                                    | Modifier le cours                      |  |
|                          | ANG-101                                | 604-101-03                                                                          |                                                                                                    |                                                                                                    | générique sélectionné                  |  |
|                          | ANG-102                                | 604-102-03                                                                          |                                                                                                    |                                                                                                    | Supprimer le cours                     |  |
|                          | ANG-103                                | 604-103-03                                                                          |                                                                                                    |                                                                                                    |                                        |  |

# Créer le test de classement

Accueil > Références > Tests de classement

Le test fictif que l'on doit créer contient 19 questions, soit 9 questions à 10 points chacune et 10 questions à 1 point chacune ; totalisant 100 points. La « bonne » réponse est toujours « A ».

Voici un tableau qui illustre le cas d'un étudiant ayant obtenu 75 % à son test de classement (soit 64/85 au TCALS ou un niveau d'habileté de 1,5 au eTCALS). Remarquez que les réponses importées sont fictives; elles ne servent qu'à générer un total de 75 points.

|                              | Définitio | n de l'exar | men dans Clara |                   |                |
|------------------------------|-----------|-------------|----------------|-------------------|----------------|
|                              |           |             |                | Réponses fictives |                |
|                              | Question  | Point       | Bonne réponse  | importées         | Points obtenus |
|                              | #1        | 10          | А              | А                 | 10             |
|                              | #2        | 10          | А              | А                 | 10             |
|                              | #3        | 10          | А              | А                 | 10             |
|                              | #4        | 10          | А              | А                 | 10             |
| 9 questions à 10 points 🧹    | #5        | 10          | А              | А                 | 10             |
|                              | #6        | 10          | А              | А                 | 10             |
|                              | #7        | 10          | А              | А                 | 10             |
|                              | #8        | 10          | А              | -                 | 0              |
|                              | #9        | 10          | А              | -                 | 0              |
| C                            | #10       | 1           | А              | А                 | 1              |
| 10 questions à 1 points      | #11       | 1           | А              | А                 | 1              |
|                              | #12       | 1           | А              | А                 | 1              |
|                              | #13       | 1           | А              | А                 | 1              |
|                              | #14       | 1           | А              | А                 | 1              |
|                              | #15       | 1           | А              | -                 | 0              |
|                              | #16       | 1           | А              | -                 | 0              |
|                              | #17       | 1           | А              | -                 | 0              |
|                              | #18       | 1           | А              | -                 | 0              |
|                              | #19       | 1           | А              | -                 | 0              |
| Total possible de 100 points |           |             |                | Total :           | 75             |

Figure 2 – Illustration du test fictif de 19 questions sur 100 points et de l'importation d'un résultat de 75 %.

Pour la création du test de classement, veuillez suivre les étapes à l'aide de l'image ci-dessous.

|                       | N : Si vous prévoyez utiliser ce test de               | e classement dans Omnivox,    | auillez spéci | fier un classem  | nent associé et les niveau | x de classement.         |
|-----------------------|--------------------------------------------------------|-------------------------------|---------------|------------------|----------------------------|--------------------------|
|                       | Numéro ANG-ADAP                                        |                               |               |                  |                            |                          |
|                       | Titre Test d'anglais adapta                            | atif - TCALS (Réponses géné   | lues)         |                  |                            |                          |
| Classe                | ement associé Anglais - Anglais                        |                               |               |                  |                            |                          |
| Nombre                | e de questions 19                                      |                               |               |                  |                            |                          |
|                       | Description Réconsection                               | r 100 points permettant d'imp | ter le résult | at obtenu nar l' | étudiant au TCAIS adam     | etif conver              |
|                       | en pourcentage. Les                                    | 9 premières questions valent  | 10 pts chac   | une et les 10 s  | uivantes 1 pt. La "bonne   | "réponse est             |
|                       | toujours A.                                            |                               |               |                  |                            | ×                        |
| onne rér              | oonse                                                  |                               | Nive          | aux de classe    | ment                       |                          |
| ous pour              | vez definir les bonnes réponses pour o                 | chacune des questions de ce   | Vou           | s pouvez asso    | cier le nombre de points d | btenus au test de        |
| st de cla<br>le cette | assement dans le tableau ci-dessous,<br>question vaut. | ainsi que le nombre de points | class         | senient à un ni  | veau de classement dan:    | s le tableau ci-dessous. |
|                       | Bonne réponse                                          | Points                        |               | +                | Min de points              | Max de points            |
| 1                     | A                                                      | 10                            | •             | ANG-100          | 0                          | 40 2                     |
| 2                     | A                                                      | 10 5                          |               | ANG-101          | 41                         | 58                       |
| 3                     | A                                                      | 10                            |               | ANG-102          | 59                         | 71                       |
| 4                     | A 4                                                    | 10                            |               | ANG-103          | 72                         | 100                      |
| 5                     | A                                                      | 10                            |               |                  |                            |                          |
| 6                     | A                                                      | 10                            |               |                  |                            |                          |
| 7                     | A                                                      | 10                            |               |                  |                            |                          |
| 8                     | A                                                      | 10                            |               |                  |                            |                          |
| 9                     | A                                                      | 10                            |               |                  |                            |                          |
| 10                    | A                                                      | 1                             |               |                  |                            |                          |
| 11                    | A                                                      | 1                             |               |                  |                            |                          |
| 12                    | A                                                      | 1                             |               |                  |                            |                          |
| 13                    | A                                                      | 1                             | _             |                  |                            |                          |
| 14                    | A                                                      | 1                             | _             |                  |                            |                          |
| 45                    | A                                                      | 1                             |               |                  |                            |                          |
| 15                    | Δ                                                      | 1                             |               |                  |                            |                          |
| 15<br>16              | ^                                                      | 1                             |               |                  |                            |                          |
| 15<br>16<br>17        | Δ                                                      |                               |               |                  |                            |                          |
| 15<br>16<br>17<br>18  | A                                                      | 1                             |               |                  |                            |                          |

*Figure 3 — Exemple de test de classement pour TCALS adaptatif, Collège de Maisonneuve.* 

Étape 1 : Sélectionner la matrice de classement des niveaux d'anglais que vous avez créée à la section précédente de ce guide (ou une que vous aviez déjà si c'est le cas).

Au moment de sélectionner le classement, la section Niveaux de classement s'affichera automatiquement.

#### Étape 2 : Compléter les bornes min et max pour chaque niveau de classement.

Attention ! Pour ce guide, nous avons utilisé un exemple de configuration avec eTCALS (aussi connu sous le nom de TCALS adaptatif). Notez que la conception des tests TCALS et eTCALS sont bien différentes. Par conséquent, les bornes min et max ne seront pas les mêmes. **Si votre établissement utilise les deux types de tests, il faudra alors définir deux tests de classement dans Clara** et sélectionner la bonne version au moment de l'importation.

À titre d'exemple, afin d'illustrer la différence entre TCALS (non adaptatif) et eTCALS (adaptatif), voici les bornes anciennement utilisées par Maisonneuve avant de migrer à la version adaptative. Remarquez les bornes du dernier échelon 94 – 100, comparativement à 72 – 100 pour le test adaptatif.

| Niveau  | min | max |
|---------|-----|-----|
| ANG-100 | 0   | 56  |
| ANG-101 | 57  | 79  |
| ANG-102 | 80  | 93  |
| ANG-103 | 94  | 100 |

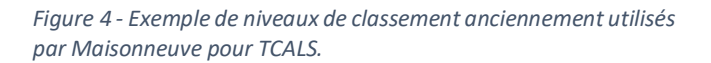

Il ne faut donc pas voir les bornes du test adaptatif (eTCALS) comme un résultat sur 100 obtenu à un test traditionnel. Il s'agit d'un niveau d'habileté déterminé par un algorithme. Cette technique permet d'établir plus rapidement le niveau d'habileté de l'étudiant ; généralement entre 25 à 50 questions au lieu des 85 questions du test non adaptatif. Pour plus d'information sur le test adaptatif, contactez le service de soutien du <u>CCDMD</u>.

Au point (2) dans la figure 3, le Collège de Maisonneuve a choisi de suivre les recommandations du groupe de chercheurs qui ont travaillé à l'élaboration du test adaptatif, à l'exception près que les deux premiers échelons ont été fusionnés, car Maisonneuve n'offre pas de cours d'anglais de niveau 0.

| Scores de césu<br>Information fournie p<br>Cours suggéré | re<br>ar le CCDMD po<br>Niveau d'h | Correspondances après la conversion du<br>niveau d'habileté en une note sur 100. |        |          |
|----------------------------------------------------------|------------------------------------|----------------------------------------------------------------------------------|--------|----------|
| 604-000                                                  | -3                                 | à                                                                                | -1,259 | 0 à 29   |
| 604-100                                                  | -1,258                             | à                                                                                | -0,59  | 30 à 40  |
| 604-101                                                  | -0,589                             | à                                                                                | 0,499  | 41 à 58  |
| 604-102                                                  | 0,5                                | à                                                                                | 1,279  | 59 à 71  |
| 604-103                                                  | 1,28                               | à                                                                                | 3      | 72 à 100 |

Figure 5 — Recommandations du groupe de chercheurs eTCALS et correspondances après la conversion sur 100.

### Étape 3 : Entrer le nombre de questions : 19.

Après avoir entré le nombre de questions, la section Bonne réponse s'affichera alors automatiquement.

#### Étape 4 : Inscrire les bonnes réponses.

C'est simple, la bonne réponse est toujours « A ». On se rappelle qu'il ne s'agit pas des véritables réponses au test de classement, mais bien de réponses fictives servant à générer un score sur 100 correspondant au résultat obtenu par l'étudiant.

### Étape 5 : Inscrire les points pour chaque question.

L'ordre est très important.

- Les 9 premières questions valent 10 points chacune.
- Les 10 questions suivantes valent 1 point chacune.

Étape 6 (facultatif) : Vous pouvez ajouter une description aux fins de clarté.

## Importer les résultats dans Clara

Accueil > Échange de données > Importation résultats tests de classements

### Prérequis :

- Connectez-vous en tant qu'administrateur dans l'outil CCDMD utilisé par votre établissement (TCALS ou eTCALS) et **exportez les résultats au format Clara**.
- Sauvegardez le fichier à un endroit où vous pourrez facilement le retrouver.

### Importation :

Utilisez l'image ci-dessous pour suivre les étapes d'importation.

| Importation des résultats aux tests de classement (OPECH350)                                                                                                    |
|----------------------------------------------------------------------------------------------------|
| Numéro <b>OPECH350</b><br>Titre Importation des résultats aux tests de classement<br>Descrition Permet d'importer dans Clara, les résultats obtenus aux tests de classement |
|                                                                                                    |
| Mode simulation O - Oui Le mode simulation vous permet de visualiser le résultat d'un traitement sans réellement effectuer de changement sur les données de Clara.          |
| Test de classement ANG-ADAP - Test d'anglais adaptatif - TCALS (Réponses génériques)                                                                                        |
| Mettre à jour les propositions N - Non<br>de choix de cours et les<br>cours choisis en fonction du<br>classement de l'étudiant                                              |
| Fichier utilisé en entrée 💿 Fournir un fichier                                                                                                    |
| Fichier C:\Users\mlegris\Downloads\eTCALS_Clara_2021_07_13_16_17.txt                                                                                                    |

#### Étape 1 : Choisir le mode de simulation.

Il est fortement recommandé de toujours exécuter la procédure une première fois en mode *Simulation* et de consulter le rapport d'exécution avant d'effectuer l'importation finale.

#### Étape 2 : Choisir un test de classement.

Sélectionnez le test que vous avez créé à la <u>section précédente</u>. Si votre établissement utilise les deux versions du test de classement, assurez-vous de sélectionner la bonne en fonction de la provenance du fichier de résultats (TCALS ou eTCALS).

#### Étape 3 (facultatif) : Sélectionner l'option désirée pour la mise à jour automatique des choix de cours.

Cette fonctionnalité permet d'ajouter automatiquement le bon cours d'anglais (selon le niveau de classement obtenu) dans la grille de cours de chaque étudiant. Notez cependant que la matrice de classement doit

comprendre un cours générique et que ce cours doit être présent dans la grille de cours. **Choisir « Non » si vous ne maîtrisez pas ces concepts** et demandez de l'aide à Skytech au besoin.

#### Étape 4 : Sélectionner le fichier contenant les résultats.

Il s'agit du fichier que vous avez téléchargé au début de cette section (voir prérequis).

#### Enfin, cliquer sur « Démarrer » pour lancer la simulation.

### Validation :

Si votre poste de travail est bien configuré, un rapport au format PDF s'ouvrira. Contactez votre service de soutien informatique ou Skytech si ce n'est pas le cas.

La première page du rapport présente un sommaire de l'importation et les pages suivantes vous donnent les détails de l'importation pour chaque ligne qui figure dans le fichier importé.

Si les résultats de la simulation vous satisfont, relancez l'importation en désactivant le mode de simulation.

| 0      | Clara<br>Collège de Maisonneuve<br>Identifiant : 294013 | MODE SIMULATION                       | Échange de données<br>Importation des résultats aux tests de classement |
|--------|---------------------------------------------------------|---------------------------------------|-------------------------------------------------------------------------|
| OP     | ECH350 - Importat                                       | ion des résultats aux tests de cla    | ssement                                                                 |
| Date   | et heure du rapport                                     | 2021-07-15 12:50                      |                                                                         |
| Utilis | sateur                                                  | M-O. Legris                           |                                                                         |
| Para   | mètres de l'opération                                   |                                       |                                                                         |
|        |                                                         | Mode simulation                       | Oui                                                                     |
|        |                                                         | Test de classement                    | ANG-ADAP - Test d'anglais adaptatif - TCALS<br>(Réponses génériques)    |
|        |                                                         | Mise à jour en fonction du classement | Non                                                                     |
| Rés    | umé de l'opération                                      |                                       |                                                                         |
|        |                                                         | Nombre d'étudiants traités            | 11                                                                      |
|        |                                                         | Nombre d'étudiants inexistants        | 0                                                                       |
|        |                                                         |                                       |                                                                         |

*Figure 6 — Exemple d'un rapport de simulation (page sommaire)* 

| ifiant : 294016                         | MODE SIMULATION                                                                                                    |                                                        |                                                                                                    | ange de données<br>on des résultats aux tests de classement                                                                                                    |
|-----------------------------------------|----------------------------------------------------------------------------------------------------|--------------------------------------------------------|----------------------------------------------------------------------------------------------------|----------------------------------------------------------------------------------------------------|
| ités                                    |                                                                                                    |                                                        |                                                                                                    |                                                                                                    |
| Code permanent                          | Nom                                                                                                    | Nb points                                              | Note pondérée                                                                                                    | Classement                                                                                                    |
|                                         | The second second                                                                                                    | 40                                                     | 40 %                                                                                                    | ANG-100 - Anglais Niveau 1                                                                                                    |
| 1 95 95 9 - 1 ( ) ( ) ( ) ( )           | -1040000-000                                                                                                    | 71                                                     | 71 %                                                                                                    | ANG-102 - Anglais niveau 3                                                                                                    |
| CONTRACTORS AND A CONTRACTORS           | There is a second second secon | 71                                                     | 71 %                                                                                                    | ANG-102 - Anglais niveau 3                                                                                                    |
| -B                                      | -Breakinger - Berereiter                                                                                                    | 40                                                     | 40 %                                                                                                    | ANG-100 - Anglais Niveau 1                                                                                                    |
| 10.000000000000000000000000000000000000 | CONTRACTOR CONTRACTOR                                                                                                    | 100                                                    | 100 %                                                                                                    | ANG-103 - Anglais niveau 4                                                                                                    |
| 0.0000000000000000000000000000000000000 | 100000000000000000000000000000000000000                                                                                                    | 50                                                     | 50 %                                                                                                    | ANG-101 - Anglais niveau 2                                                                                                    |
|                                         | Bernsteiner / Bernsteiner / Bernstein                                                                                                    | 0                                                      | 0 %                                                                                                    | ANG-100 - Anglais Niveau 1                                                                                                    |
| (\$1) - (\$1) (\$1) (\$1) (\$1) (\$1)   | -Received the - Relation                                                                                                    | 55                                                     | 55 %                                                                                                    | ANG-101 - Anglais niveau 2                                                                                                    |
|                                         |                                                                                                    | 49                                                     | 49 %                                                                                                    | ANG-101 - Anglais niveau 2                                                                                                    |
| The summittee in a state                | 111gg - Republic                                                                                                    | 36                                                     | 36 %                                                                                                    | ANG-100 - Anglais Niveau 1                                                                                                    |
|                                         | CONTRACTOR CONTRACTOR                                                                                                    | 37                                                     | 37 %                                                                                                    | ANG-100 - Anglais Niveau 1                                                                                                    |
|                                         | iftant : 294016                                                                                                    | Itiant: 294016 MODE SIMULATION Ités Code permanent Nom | Mode sinuLation iités Code permanent Nom No Pri Au Pri Au | Mode SimulLation         Important           ités         Kode permanent         Nom         Nb points         Note pondérée           Code permanent         Nom         40         40 %           71         71         71 %           71         71 %         71 %           1000         100 %         50 %           50         50 %         50 %           60         9 %         49 49           49         49 49         49           100         36         36 %           100         37 %         37 % |

Figure 7 — Exemple d'un rapport de simulation (page détaillée)

### Consulter les résultats de tests dans le dossier étudiant

Accueil > Étudiants > Tests de classement

On trouvera dans le dossier étudiant, à la section *Tests de classement*, une entrée pour le résultat du test ainsi qu'une entrée pour le classement obtenu.

| 😻 Clara - Tests et classements de 🛛 🚽 🗸 🕹                                                                                                    |                                                                                                    |                                                                                            |                                                    |                                             |                                                      |                                                                  |                                                              |
|----------------------------------------------------------------------------------------------------|----------------------------------------------------------------------------------------------------|--------------------------------------------------------------------------------------------|----------------------------------------------------|---------------------------------------------|------------------------------------------------------|------------------------------------------------------------------|--------------------------------------------------------------|
| <u>Fichier</u> <u>Edition</u> Module                                                                                                    | es <u>N</u> avigation Ou <u>t</u> ils Fa <u>v</u> o                                                        | ris Fenêt <u>r</u> e <u>A</u> ide                                                          |                                                    | Nom et prénor                               | n                                                    | <ul> <li>Saisissez un critère de re</li> </ul>                   | echerche (F3) 🔎                                              |
| G • 🗇 • 🔄 📋 🛃 🛛                                                                                                    | 🖰   🖹 🔔 Mes rappels (0) 🔅                                                                                  | Mes opérations Clara 🛛 🕙 🕐                                                                 | i                                                  | н                                           |                                                      | Environnen                                                       | nent TEST                                                    |
| Accueil<br>Étudiants<br>Recherche                                                                                                    |                                                                                                    | Session A01 Grille 093<br>Unité org. 2                                                     | <u>SAN</u><br>300-2000-3                           | Lang FR SPE                                 | <u>1</u> <b>↓</b> <u>Aucun mé</u><br>: 0             | Ajouter un mémo                                                  |                                                              |
| Sommaire                                                                                                    | Tests de classeme                                                                                          | <u>nt</u>                                                                                  |                                                    |                                             |                                                      |                                                                  |                                                              |
| Admission<br>Cheminement<br>Codes au dossier<br>Cours du secondaire                                                                                                    | Tests de classement de l'étudiar<br>Voici ci-dessous la liste des test<br>de la liste. Vous pouvez aussi n | it<br>is de classement que cet étudiant a sui<br>nodifier ou supprimer un test existant er | ivis. Vous pouvez ajout<br>1 le sélectionnant dans | er un nouveau test<br>la liste et en appuya | de classement en cliqua<br>int sur le bouton corresp | ant sur le bouton 'Ajouter' à dr<br>ondant à droite de la liste. | oite                                                         |
| Dossiers sessions /<br>Inscriptions                                                                                                    | Numéro 🔺 Titre                                                                                             |                                                                                            | Résultat                                           | Note (%)                                    | Création                                             | Mise à jour                                                      | Ajouter                                                      |
| Messages à l'étudiant                                                                                                    | ANG-ADAP Test d'anglais                                                                                    | s adaptatif - TCALS (Réponses génériq                                                      | ues) 89 / 100                                      | 89 %                                        | 2021-07-15                                           | 2021-07-15                                                       | 🚓 Modifier                                                   |
| Objectifs atteints<br>Préalables<br>Sanctions<br>Clés d'assignation<br>Horaire<br>Post-assignation interactive<br>Citoyenneté<br>Contacts et répondants<br>Coordonnées<br>Documents au dossier<br>Documents au dossier<br>Documents au dossier<br>Documents au dossier<br>Documents de l'étudiant<br>Échantillons de l'étudiant<br>Autorisations d'Inscription<br>Engagements<br>Épreuves de langue<br>Épreuves gynthèse | Classements de l'étudiant<br>Voici ci-dessous la liste des clas                                            | seements de l'étudiant. Vous pouvez aj                                                     | outer ou supprimer un                              | classement en utilisa                       | int les boutons à droite d                           | de la liste. Vous pouvez aussi                                   | <ul> <li>Retirer</li> <li>Saisie des<br/>réponses</li> </ul> |
| Etudes antérieures<br>Mérites                                                                                                    |                                                                                                    | ient en selectionnant le classement qu                                                     | e vous desirez modiller                            |                                             |                                                      |                                                                  | Aiouter                                                      |
| Relevés d'impôt                                                                                                    | Classement                                                                                                 | Niveau                                                                                     |                                                    | Création                                    | Mise à jour                                          | Utilisateur création                                             |                                                              |
| Rendement scolaire                                                                                                    | Anglais - Anglais                                                                                          | ✓ ANG-103 - Anglais ni                                                                     | veau 4                                             | 2021-07-15                                  | 2021-07-15                                           |                                                                  | Supprimer                                                    |
| Rendez-vous<br>Stages ATE                                                                                                    | *                                                                                                    |                                                                                            |                                                    |                                             |                                                      |                                                                  |                                                              |
| Tenns Hiree Tests de classement Tests de langue seconde Vaccins Champs usager Données Socrate Historique                                                                                                    |                                                                                                    |                                                                                            |                                                    |                                             |                                                      |                                                                  |                                                              |

*Figure 8 — Exemple de résultat de test et de classement apparaissant dans le dossier étudiant après l'importation des résultats.*